## Router 開 Port 設定

一般市售 Router 設備皆有簡易防火牆功能,並無法提供非區域網段(非 LAN 端)的人員存取 Router 下的設備(例如: DVR 設備),因此,則須在您的 Router 設備上開啓 DMZ 功能或是針對 DVR 設備的服務埠開啓。

設定方式有以下兩種:

- 1. 啓動 DMZ
- 2. 針對 DVR 服務埠開啓

接線模式:

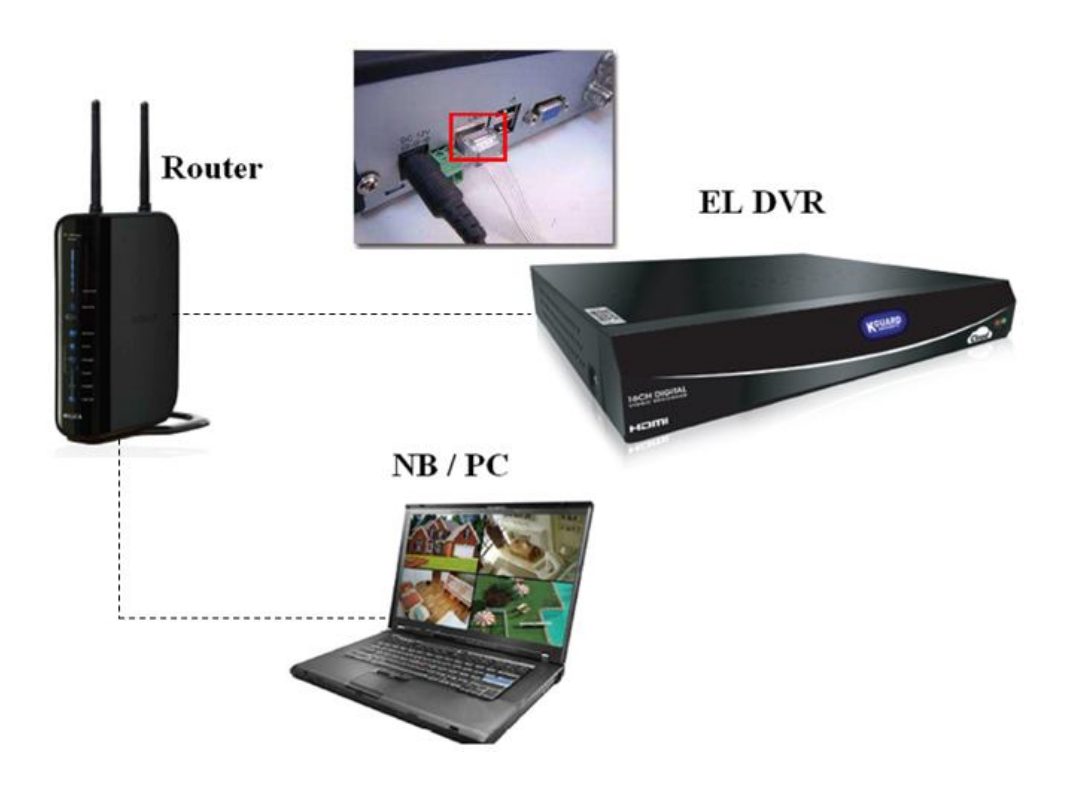

## 前置作業:

1. 請先確認您的 Router 設備已可正常對外上網

## 啓動 DMZ 設定步驟如下:

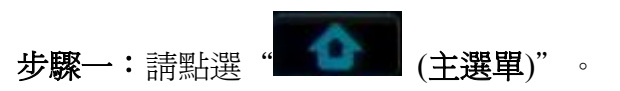

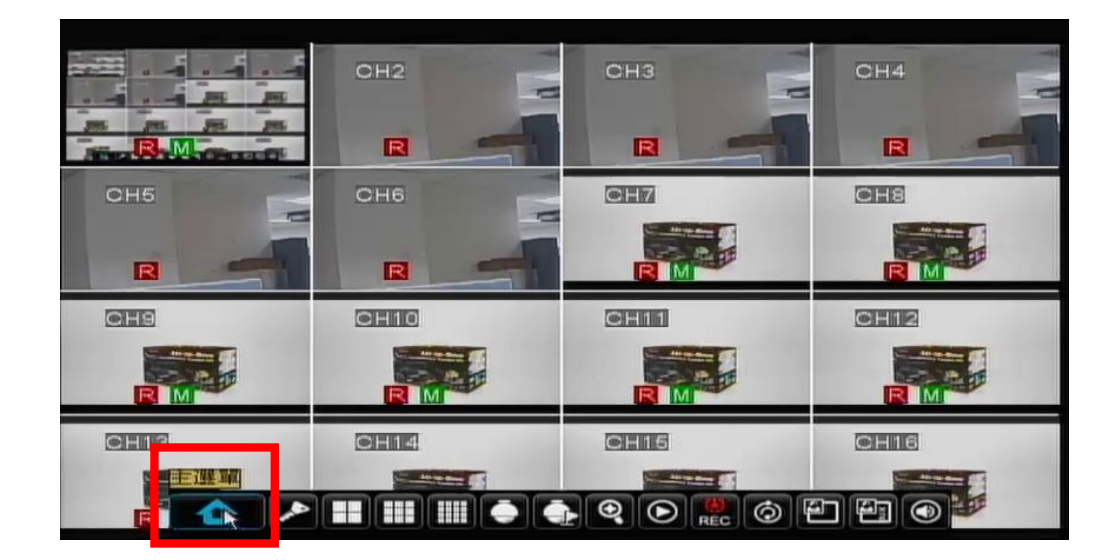

步驟二:請點選"網路"。

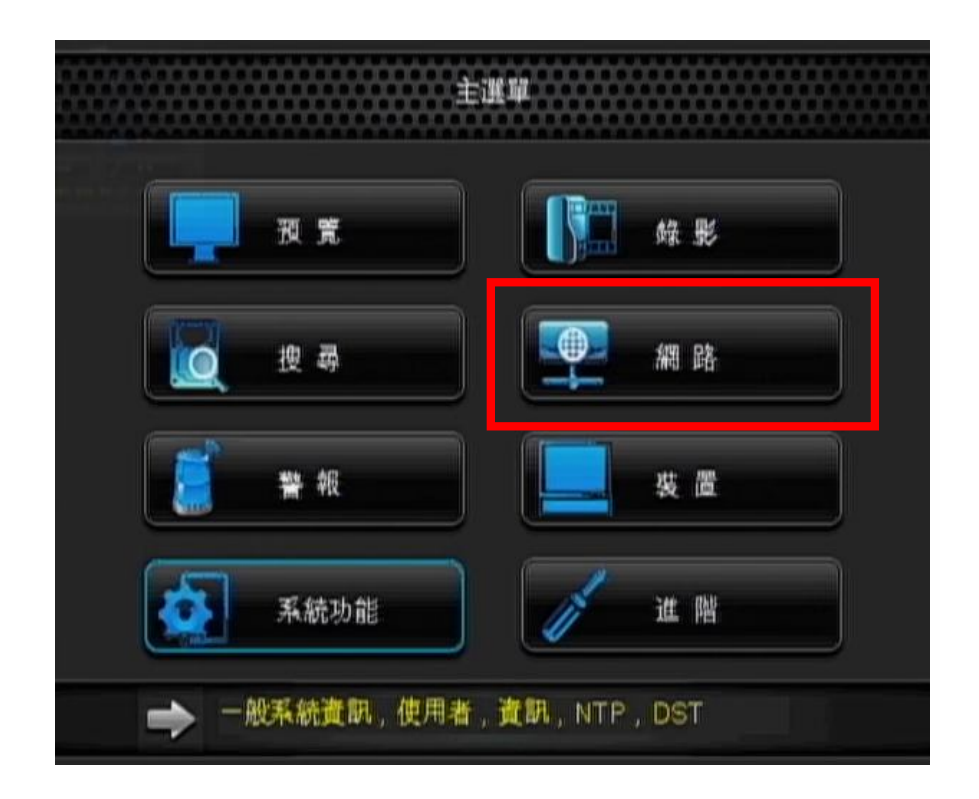

| 10111 - 64 平杉       |                                  | Dild -                                                                                                    |                  |
|---------------------|----------------------------------|----------------------------------------------------------------------------------------------------|------------------|
|                     | 用戶端埠                             | 09000                                                                                                    |                  |
| 🙍 搜 尋               | WEB埠號                            | 00080                                                                                                    |                  |
| ( 編 路               |                                  |                                                                                                    |                  |
| 🧱 🐐 報               |                                  |                                                                                                    |                  |
| 🧮 裝 🖻               |                                  |                                                                                                    |                  |
| 🔬 系統功能              | UPNP                             | 購閱 ✔                                                                                                    |                  |
| 🥜 進 階               | 原應預設值                            | 設定通用                                                                                                    |                  |
|                     |                                  |                                                                                                    | J                |
| 止瞭回・山吐書五町会口         |                                  |                                                                                                    | 2                |
|                     |                                  | 目"母兄弟兄"→語點選"样?                                                                                                   | ਦ″∘              |
| <b>少藤四</b> ・此时 量    | 現一提不訊                            | 息"儲存元成"→請點選"確定                                                                                                   | Ĕ″∘              |
| <b>び際凹</b> ・此時畫山則曾日 | 3現一提不訊。                          | 息"儲存完成"→請點選"確決                                                                                                   | €″°              |
|                     | 現一提不訊。                           | 息"儲存完成"→請點選"確欠<br>網路<br>流 E-mall啟動 DDNS                                                                          | e" •             |
|                     |                                  | 息"儲存完成"→請點選"確欠<br>網路<br>施E-mall啟動 DDNS                                                                           | e" •             |
|                     | 3現一接不訊。<br>網路設定網路車<br>類型<br>用戶端埠 | 息 "儲存完成"→請點選 "確欠<br>網路<br>DHCP ↓<br>09000                                                                        | e" •             |
|                     | 3現一接不訊。<br>網路設定網路車<br>類型<br>用戶端埠 | 息 "儲存完成"→請點選 "確欠<br>網 略<br>DHCP ↓<br>09000<br>提示                                                                 | €″∘              |
|                     |                                  | 息 "儲存完成" → 請點選 "確欠<br>網 略<br>DHCP ↓<br>09000<br>提示                                                               | Ĕ″ ∘             |
|                     |                                  | 息 "儲存完成" → 請點選 "催欠<br>網 略<br>DHCP ↓<br>09000<br>提示                                                               | Ĕ″∘              |
|                     |                                  | 息 "儲存完成" →請點選 "催欠<br>網 略<br>DHCP ↓<br>09000<br>提示                                                                | Ē <sup>‴</sup> ∘ |
|                     | 3現一接不訊。<br>網路設定網路用<br>類型<br>用戶端埠 | 息 "儲存完成" → 請點選 "催欠<br>網 路<br>防 E-mail啟動 DDNS<br>DHCP ✓<br>09000<br>提示                                            | Ĕ ∘              |
|                     | 3現一接不訊。<br>網路設定網路用<br>類型<br>用戶端埠 | <ul> <li>●請點選"確欠</li> <li>編路</li> <li>○ General 取動 DDNS</li> <li>○ DHCP </li> <li>○ 09000</li> <li>提示</li> </ul> | Ĕ ·              |

原廠預設值 設定

退出

網路

網路設定網路串流 E-mall 啟動 DDNS

步驟三:請於類型處選擇 "DHCP" →點選 "設定"。

预赏

🖌 進 階

步驟五:待設備開機完成後,再重新登入,確認您的 IP 位址。

| 網路           |                         |                 |  |  |  |
|--------------|-------------------------|-----------------|--|--|--|
| . स. स.      | 希許設定 網路申流 E-mail設動 DDNS |                 |  |  |  |
|              | 頑型                      | DHCP            |  |  |  |
|              | 用戶銷埠                    | 09000           |  |  |  |
| 12 根         | WEB埠號                   | 00080           |  |  |  |
| <b>()</b> 納路 | IP位址                    | 192.168.000.109 |  |  |  |
|              | 子網路遮罩                   | 255.255.255.000 |  |  |  |
| C * 11       | 網路開道                    | 192.168.000.001 |  |  |  |
| <u> </u>     | DNS 1                   | 192.168.000.001 |  |  |  |
| N Reality    | DNS 2                   | 000.000.000.000 |  |  |  |
|              | UPNP                    | 葉間 -            |  |  |  |
| <b>《</b> 正 陆 | 原設預設值                   | 設定 退出           |  |  |  |

**步驟六**: IP 確認後,請登入您的 Router 設定頁面,進入相對的功能選單 ※ 此範例以 D-Link Router 為例,各家廠牌 Router 設定模式不盡相同,因此如 您於設定 Router 時有任何狀況,建議您可先與 Router 業者聯繫確認。

點選 "FIREWALL SETTINGS"→勾選 "Enable DMZ" ,並且將您的 IP 位址 填入→ "Save Settings" 。

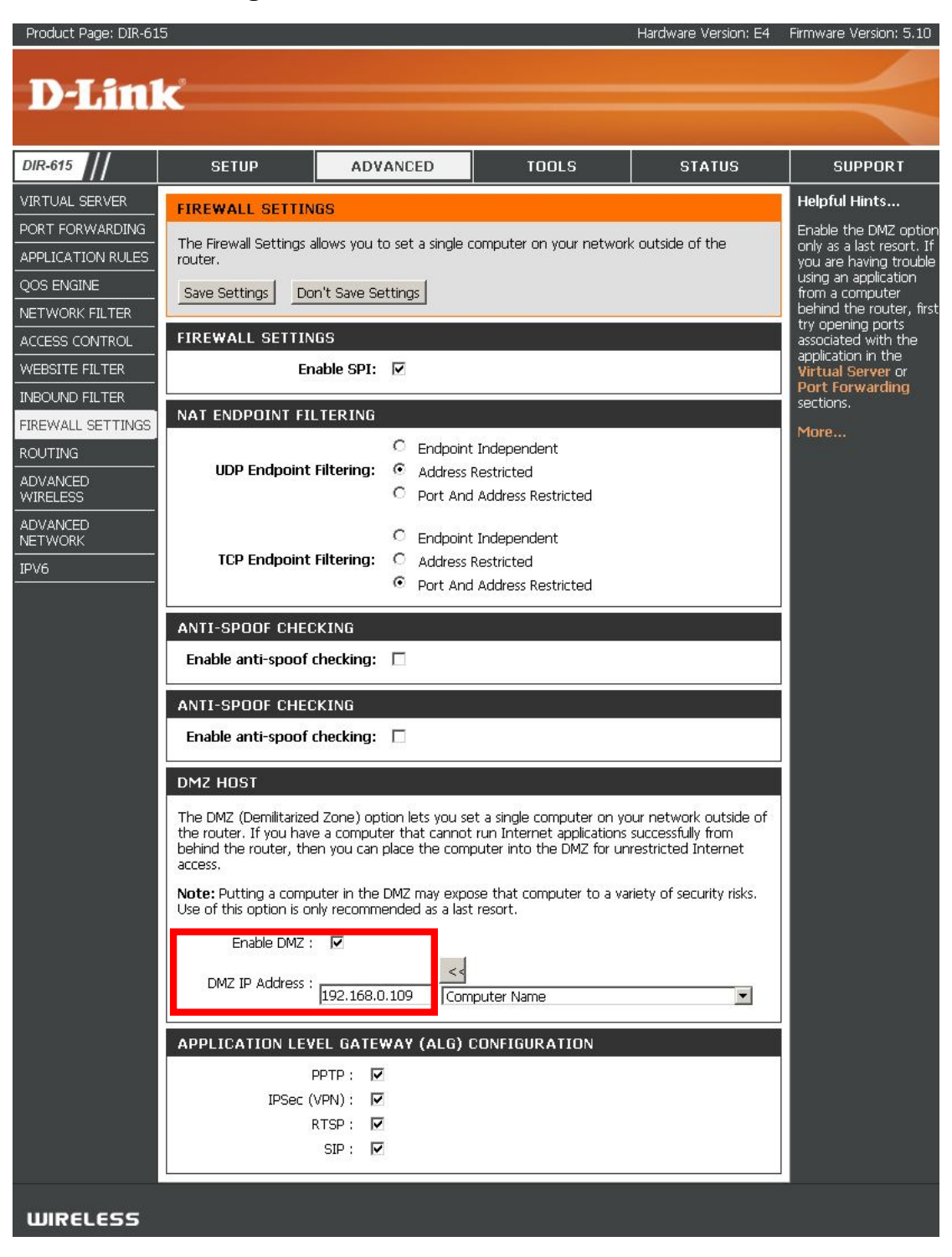

步驟七:即可透過於外端點輸入您的外部 IP,連線至設備的管理介面,監控相關畫面

|                                              | 🏠 • 🔂 → 🖃 🚔 • 網頁② • 安全性③ • 工具◎ • 🕢 • |
|----------------------------------------------|--------------------------------------|
|                                              |                                      |
|                                              |                                      |
|                                              |                                      |
|                                              |                                      |
|                                              |                                      |
|                                              |                                      |
|                                              |                                      |
| User login                                   |                                      |
|                                              |                                      |
| User Name  admin                             |                                      |
| Password                                     |                                      |
| Client Port  9000                            |                                      |
| Quality Remote Stream                        |                                      |
| Language English 💌                           |                                      |
| 🗖 Remember Pwd 🛛 🔽 Open All Channels Preview |                                      |
| Login Reset                                  |                                      |
| Login                                        |                                      |
|                                              |                                      |
|                                              |                                      |
|                                              |                                      |
|                                              |                                      |
|                                              |                                      |
|                                              |                                      |
|                                              |                                      |

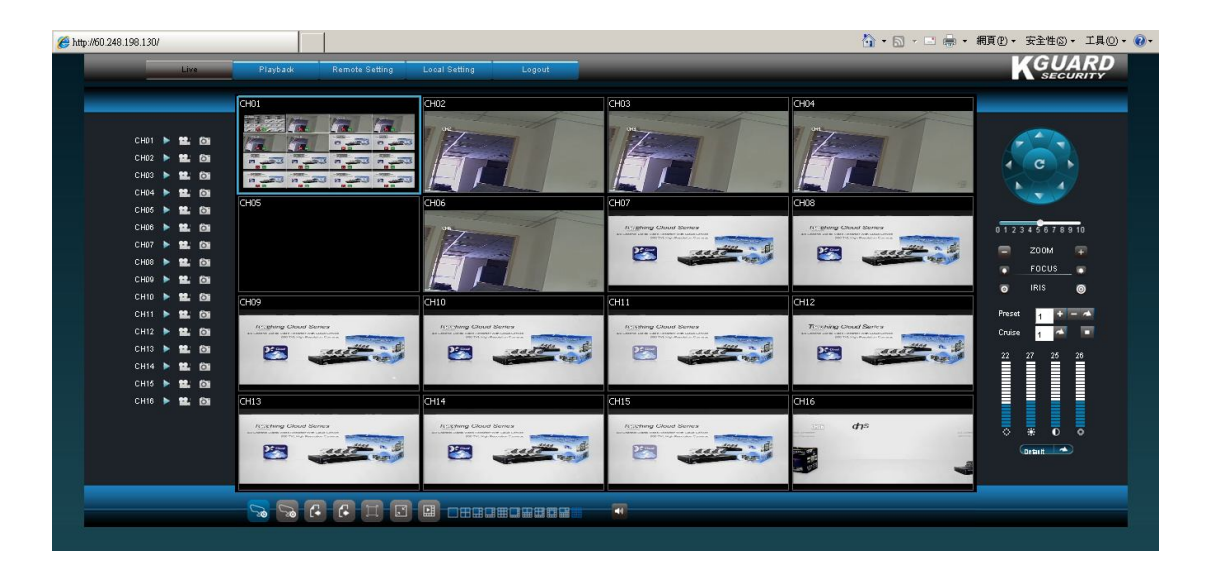

(設定完成)

## 針對 DVR 服務埠開啓

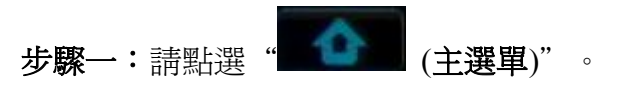

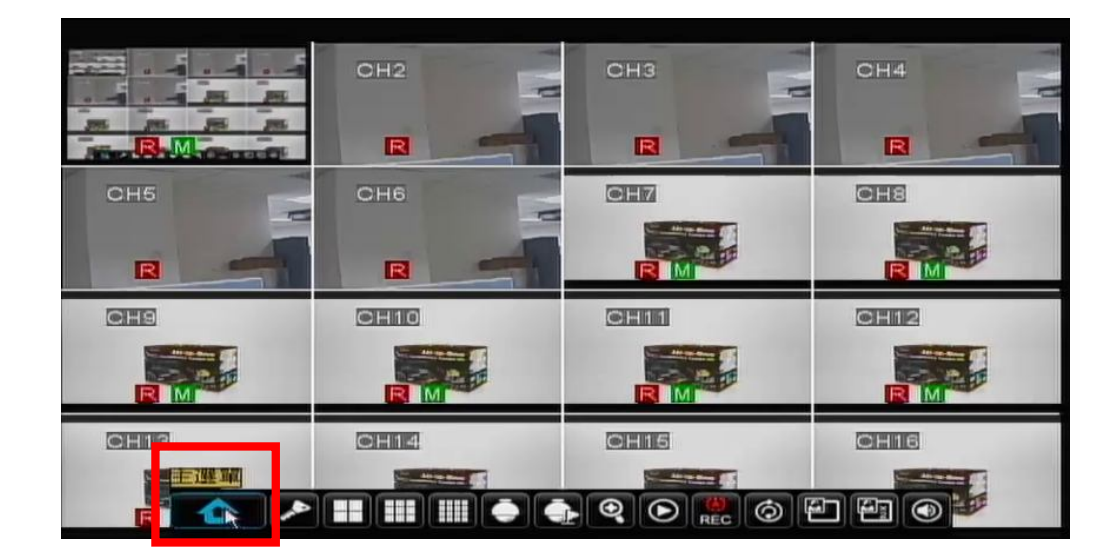

步驟二:請點選"網路"。

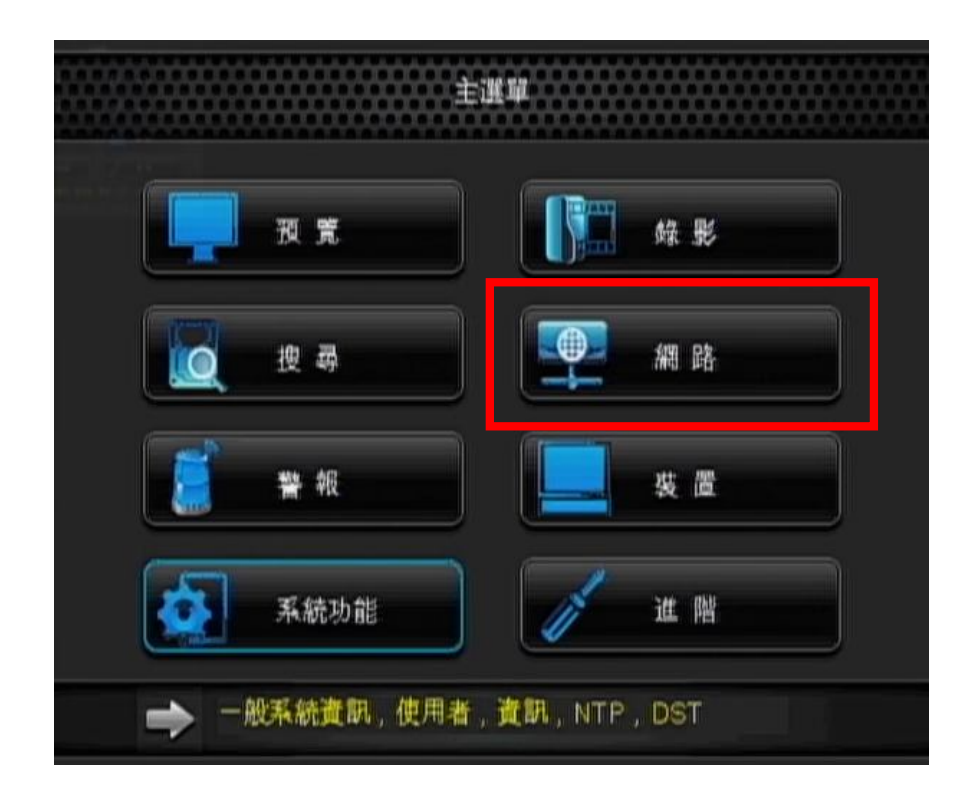

| 網路     |          |                              |  |  |  |
|--------|----------|------------------------------|--|--|--|
| 夏 波 寛  | 網路設定 網路申 | <sup>3</sup> 流 E-mail啟動 DDNS |  |  |  |
|        | 類型       | DHCP 🗸                       |  |  |  |
|        | 用戶端埠     | 09000                        |  |  |  |
| 2 搜尋   | WEB埠號    | 00080                        |  |  |  |
| (四 網 路 |          |                              |  |  |  |
| 🧱 🕷 🕺  |          |                              |  |  |  |
| 夏 裘 置  |          |                              |  |  |  |
| 🐼 系統功能 | UPNP     | 開閉 ▼                         |  |  |  |
| 🥖 進 階  | 原廠預設值    | 設定通出                         |  |  |  |

步驟四:此時畫面則會出現一提示訊息"儲存完成"→請點選"確定"。

|            |                        | 網路     |  |  |  |
|------------|------------------------|--------|--|--|--|
| 1 1 元 元    | 網路設定網路申流 E-mall啟動 DDNS |        |  |  |  |
|            | 類型                     | DHCP 🖌 |  |  |  |
| 01- 38- 30 | 用戶端埠                   | 09000  |  |  |  |
| 12         |                        | 提示     |  |  |  |
| ● 繰 儲存完    | 武                      |        |  |  |  |
|            |                        |        |  |  |  |
| <b>X</b>   |                        | 權定     |  |  |  |
| 系統功能       |                        |        |  |  |  |
|            | UPNP                   | 麗田~    |  |  |  |
| / 進階       | 原廠預設值                  | 設定 退出  |  |  |  |

步驟三:請於類型處選擇 "DHCP" →點選 "設定"。

步驟五:待設備開機完成後,再重新登入,確認您的 IP 位址以及所需開啓的 Port。

| 網路           |                          |                 |  |  |  |
|--------------|--------------------------|-----------------|--|--|--|
| . स. स.      | 新学校で、網路申流 E-mail 設計 DDNS |                 |  |  |  |
|              | 颅型                       | DHCP            |  |  |  |
|              | 用戶請单                     | 00000           |  |  |  |
| 12 根 尋       | WEB埠號                    | 00060           |  |  |  |
| <b>()</b> 網路 | IP位址                     | 192.168.000.109 |  |  |  |
|              | 子網路這軍                    | 255.255.255.000 |  |  |  |
| C * 11       | 纐路開道                     | 192.168.000.001 |  |  |  |
| <b>5 F</b>   | DNS 1                    | 192.168.000.001 |  |  |  |
| The Share    | DNS 2                    | 000.000.000.000 |  |  |  |
|              | UPNP                     | 業型 -            |  |  |  |
| ▲ Ⅲ          | 原發預設值                    | RE EH           |  |  |  |

**步驟六:IP** 確認後,請登入您的 Router 設定頁面,進入相對的功能選單 ※ 此範例以 D-Link Router 為例,各家廠牌 Router 設定模式不盡相同,因此如

您於設定 Router 時有任何狀況,建議您可先與 Router 業者聯繫確認。 點選 "VIRTUAL SERVER"→勾選並且填入相對應 IP 和 Port→ "Save Settings"。

| D-Lini                                                       | ¢                     |                                                                                 |                                                                                                    |                                        |                                 |                                         |
|--------------------------------------------------------------|-----------------------|---------------------------------------------------------------------------------|----------------------------------------------------------------------------------------------------|----------------------------------------|---------------------------------|-----------------------------------------|
| IR-615 //                                                    |                       | SETUP                                                                           | ADVANCED                                                                                                   | TOOLS                                  |                                 | STATUS                                  |
| TUAL SERVER                                                  | VIR                   | TUAL SERVER                                                                     |                                                                                                    |                                        |                                 |                                         |
| RT FORWARDING<br>PLICATION RULES<br>S ENGINE<br>TWORK FILTER | The<br>to ar<br>onlin | Virtual Server opti<br>niternal LAN IP A<br>e services such as<br>save Settings | on allows you to define a sir<br>ddress and Private LAN port<br>FTP or Web Servers.<br>Don't Save Settings | ngle public port<br>t if required. Thi | on your route<br>s feature is u | er for redirection<br>seful for hosting |
|                                                              | 24 -                  | VIRTUAL SE                                                                      | RVERS LIST                                                                                                 |                                        |                                 |                                         |
| OUND FILTER                                                  |                       |                                                                                 |                                                                                                    | Port                                   | Traffic                         |                                         |
| EWALL SETTINGS                                               |                       | Name<br>DVR_http                                                                | <li>Application Name 	</li>                                                                                | Public Port<br>80                      | Protocol<br>Both +              | Schedule<br>Always 👻                    |
|                                                              |                       | IP Address<br>192.168.0.109                                                     | <                                                                                                    | Private Port<br>80                     | 256                             | Inbound Filte<br>Allow All 👻            |
| 1                                                            |                       | Name<br>DVR_Client                                                              | Application Name •                                                                                         | Public Port<br>9000                    | Protocol<br>Both 👻              | Schedule<br>Always 👻                    |
|                                                              |                       | IP Address<br>192.168.0.109                                                     | Computer Name -</td <td>Private Port<br/>9000</td> <td>256</td> <td>Inbound Filte</td>                     | Private Port<br>9000                   | 256                             | Inbound Filte                           |
|                                                              |                       | Name<br>DVR_Mobile                                                              | Application Name •                                                                                         | Public Port<br>18004                   | Protocol<br>Both ←              | Schedule<br>Always 👻                    |
|                                                              | V                     | IP Address<br>192.168.0.109                                                     | < Computer Name 🔻                                                                                          | Private Port<br>18004                  | 256                             | Inbound Filte                           |

步驟七:即可透過於外端點輸入您的外部 IP,連線至設備的管理介面,監控相關畫面

|              |                           | 👌 • 🖸 - 🖃 🚔 • 網頁② • 安全性◎ • 工具◎ | ) • 🔞 • |
|--------------|---------------------------|--------------------------------|---------|
|              |                           |                                |         |
|              |                           |                                |         |
|              |                           |                                |         |
|              |                           |                                |         |
|              |                           |                                |         |
|              |                           |                                |         |
|              |                           |                                | ľ       |
|              | User login                |                                |         |
| User Name    | admin                     |                                | ľ       |
| Password     |                           |                                |         |
| Client Port  | 9000                      |                                |         |
| Quality      | Remote Stream             |                                | ľ       |
| Language     | English                   |                                |         |
| Remember Pwd | Open All Channels Preview |                                |         |
| Login        | Reset                     |                                | ľ       |
| Login        | 110001                    |                                |         |
|              |                           |                                | ľ       |
|              |                           |                                |         |
|              |                           |                                |         |
|              |                           |                                |         |
|              |                           |                                |         |
|              |                           |                                |         |

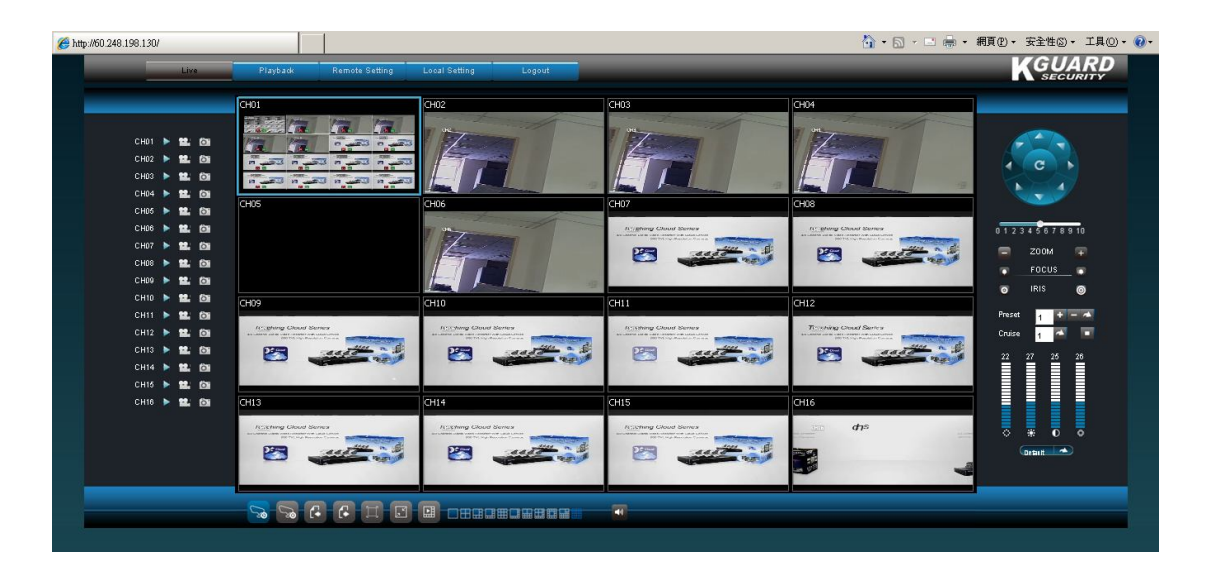

(設定完成)